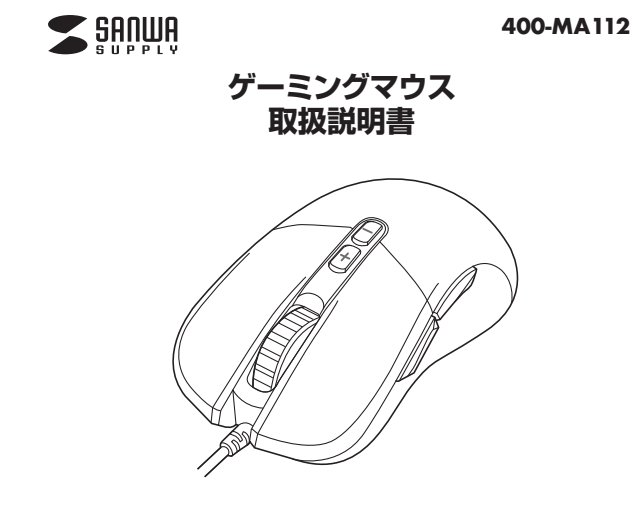

この度は、ゲーミングマウス「400-MA112」(以下本製品)をお買い上 げいただき誠にありがとうございます。この取扱説明書では、本製品の 使用方法や安全にお取扱いいただくための注意事項を記載しております。 ご使用の前によくご覧ください。読み終わったあともこの取扱説明書は 大切に保管してください。

#### 最初にご確認ください

お使いになる前に、セット内容がすべて揃っているかご確認ください。 万一、足りないものがございましたら、お買い求めの販売店にご連絡ください。

# 

デザイン及び仕様については改良のため予告なしに変更することがあります。 本書に記載の社名及び製品名は各社の商標又は登録商標です。

# サンワサプライ株式会社

## 健康に関する注意

マウスやトラックボール、キーボードを長時間操作すると、手や腕や首、肩な どに負担が掛かり痛みや痺れを感じることがあります。そのまま操作を繰り 返していると、場合によっては深刻な障害を引き起こす恐れがあります。 マウスやキーボードを操作中に身体に痛みや痺れを感じたら、直ちに操 作を中止し、場合によっては医師に相談してください。 また日常のパンコン操作では定期的に休憩を取り、手や腕や首、肩など身 体に負担が掛からないように心がけてください。

# 絵表示の意味

▲ 警告 人が死亡または重傷を負うことが想定される危害の内容

△ 注意 人がけがを負う可能性、または物的損害の発生が想定される内容

安全にお使いいただくためのご注意(必ずお守りください)

# ⚠ 警告

- ●分解、改造はしないでください。
- 〈火災、感電、故障の恐れがあります〉※保証の対象外になります。
  ●水などの液体に濡らさないでください。
- 〈火災、感電、故障の恐れがあります〉
- ●本体に異常がある場合は使用を中止してください。 〈火災、感電の恐れがあります〉
- ●小さな子供のそばでは本製品の取外しなどの作業をしないでください。 〈小さい部品を飲み込んだりする危険性があります〉

# ⚠注意

- ●取付け取外しの時は慎重に作業を行ってください。 機器の故障の原因となります。
- ●次のようなところで使用しないでください。
- (1)直接日光の当たる場所
- (2)湿気や水分のある場所
- (3)傾斜のある不安定な場所
- (4)静電気の発生する場所
- (5)通常の生活環境とは大きく異なる場所
- (6)マグネットのような磁気のある場所
- ●長時間の使用後は高温になっております。取扱いにはご注意ください。 (火傷の恐れがあります)
- ●パソコン用のマウス以外の用途では使用しないでください。
- ●マウスの誤動作によって、重大な影響を及ぼす恐れのある機器では使 用しないでください。
- ●1ヶ月以上マウスを使用しない場合は、本製品をパソコンから取外して ください。
- ●センサーの光を直接見ることは危険です。目を痛めることがありますので十分注意してください。

os

¢0

### ■お手入れについて

(1)清掃する時は電源を必ずお切りください。
 (2)機器は柔らかい布で拭いてください。
 (3)シンナー・ベンジン・ワックス等は使わないでください。

## 1.接続手順

詳細は各項目をご覧ください。

対応OSを確認します。

→2.対応機種•対応OS

パソコンの電源を入れOSを起動します。

USBポートに接続します。

マウスは使えるようになります。

# 2.対応機種•対応OS

## ■ 対応機種

- ●Windows搭載(DOS/V)パソコン
- ※標準でUSBポート(Aタイプコネクタ)を持つ機種。

### ■ 対応OS

- ●Windows 10.8.1.8.7
- ※機種により対応できないものもあります。
- ※この文章中に表記されるその他すべての製品名などは、それぞれの メーカーの登録商標、商標です。

## 3.特長

- ●高性能光学センサー・PixArt PMW3360センサーを搭載したハイスペック有線マウスです。
- ●手になじむ形状で、ゲーミングマウスとしても、普段使いにも使いやす いマウスです。
- ●約86gの軽量設計です。
- ●独自設計の8000万回の耐久性をもつスイッチを使用しています。
- ●設定情報をマウス自体に保存するオンボードメモリに対応しています。
   ●別途ソフトウェアをインストールすれば、レポートレート設定やバックラ
  - イトの設定、ボタン割り当て設定などが行えます。

# 4.仕様

| インターフェース    | USB HID仕様バージョン1.1準拠<br>※USB3.1/3.0/2.0インターフェースでも<br>ご使用になれます。                         |
|-------------|---------------------------------------------------------------------------------------|
| コネクタ形状      | USB(Aタイプコネクタ)                                                                         |
| 分解能         | 800·1600·3000·4000·5000DPl(count/inch)<br>※ドライバソフトで100~12000DPl間<br>(100DPlステップ)で変更可能 |
| 読み取り方式      | 光学センサー方式(IR LED)                                                                      |
| ボタン         | 2ボタン、2サイドボタン、ホイール(スクロール)<br>ボタン、2カウント切替えボタン                                           |
| 最大トラッキング加速度 | 50G                                                                                   |
| 最大トラッキング速度  | 250ips                                                                                |
| レポートレート     | 125·250·500·1000Hz                                                                    |
| サイズ         | W64×D119×H41.5mm                                                                      |
| 重量          | ケーブル含む/約129g、ケーブル含まず/約86g                                                             |
| ケーブル長       | 約1.8m                                                                                 |

# 5.各部の名称とはたらき

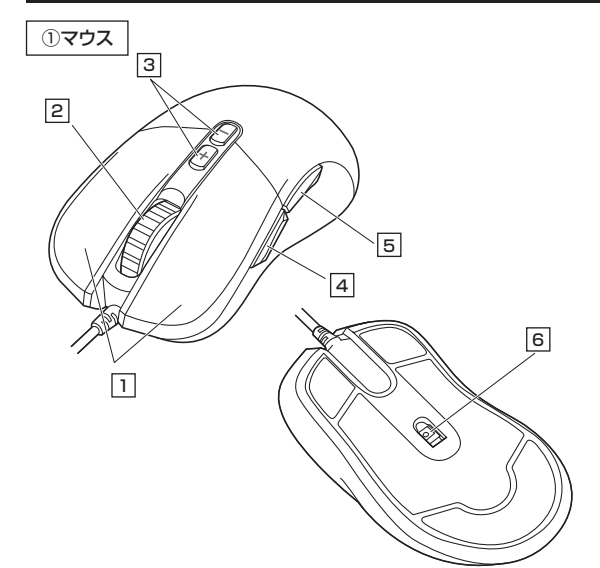

## 1 左ボタン・右ボタン

左ボタンは通常クリック、ダブルクリックに使われます。また右ボタンは アプリケーションごとに設定されているマウスの動きも行ったり、ポップ アップメニューの表示をすることもできます。

## 2 ホイールボタン(スクロールボタン)

インターネットやドキュメント画面をスクロールさせる際、このホイール を前後に回転させて上下スクロールを可能にします。

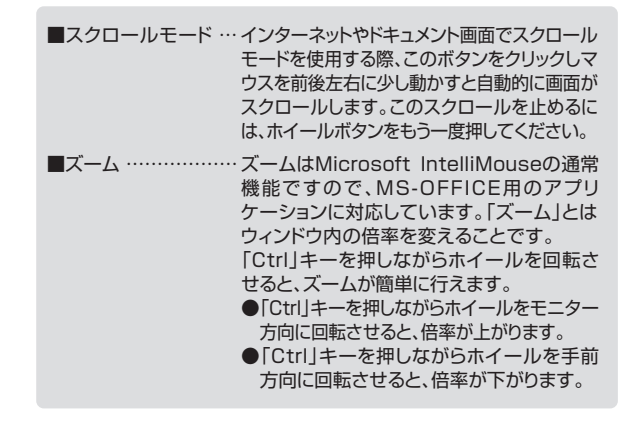

## 3 カウント切替えボタン

+ボタンを押すと、分解能を800→1600→3000→4000→5000 カウントに切替えることができます。 ーボタンを押すと、分解能を5000→4000→3000→1600→800 カウントに切替えることができます。 ※初期設定のカーソルスピードは1600カウントです。

# 4 進むボタン Wobブラウザブ

Webブラウザで「進む」の操作が行えます。

# 5 戻るボタン

Webブラウザで「戻る」の操作が行えます。

### 6 IR LED

光学センサーが動きを読み取り正確で自然な動きを実現します。

# 6.ドライバでマウスをカスタマイズ

弊社WEBサイトよりドライバをインストールすれば、マウスの分解能の 設定やLEDの設定、ボタンの割り当てなどを行えます。

## ドライバインストール方法

1.https://direct.sanwa.co.jp/ItemPage/400-MA112 にアクセスします。

- 2.ページ内のドライバインストールバナーをクリックし、zipファイルを保存します。
- 3.[SANWA SUPPLY Application Software Setup.exe」を開きます。 4.[次へ]をクリックします。

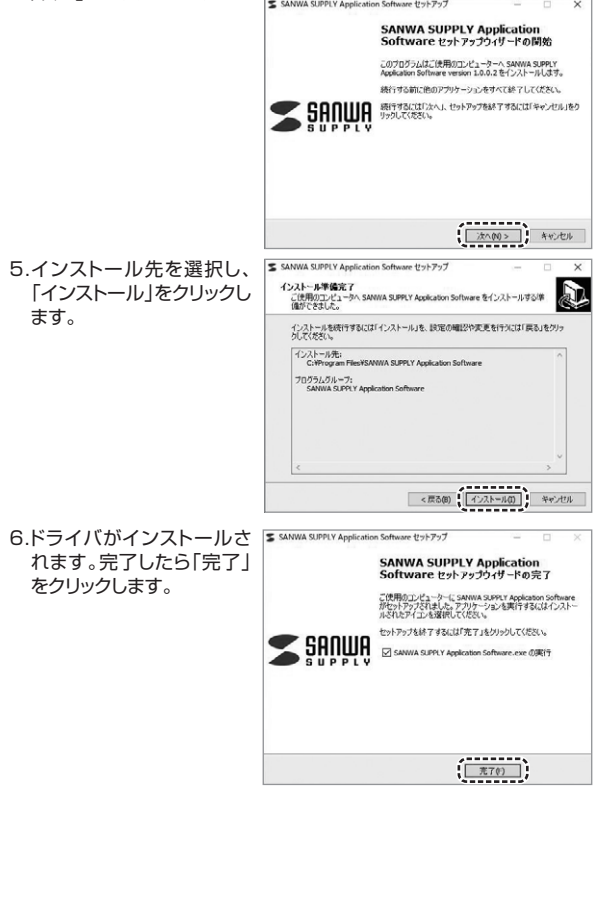

# ( 機器の選択 機器一覧から「400-MA112」を選択します。

※パソコンに接続されていて、SANWA SUPPLYApplication Software に対応する機器のみ表示されます。

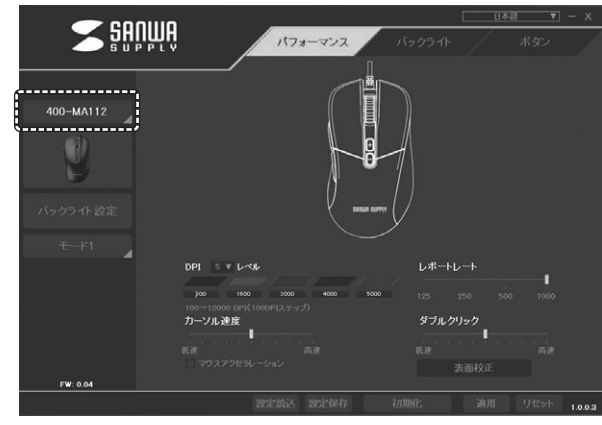

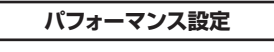

## 「パフォーマンス」タブをクリックします。

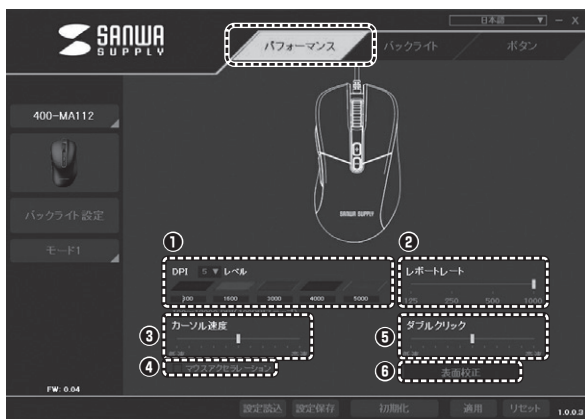

## ●DPI設定

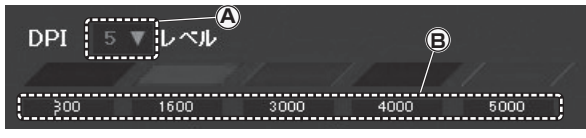

## (A) DPIレベル

ブルダウンで、2~5段階の中からDPI変更の段階数を選択できます。 ⑧ DPI値設定

DPI数値をキーボードで直接入力し、DPI値を変更します。 100~12000DPIの中から、100DPI単位で設定できます。 **②**レポートレート

125Hz・250Hz・500Hz・1000Hzの4段階で切替えできます。

# ❸カーソル速度

ゲージを調整してポインターの速度を調整できます。

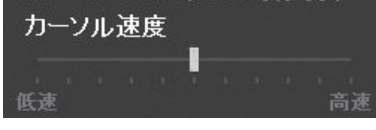

# ④マウスアクセラレーション

チェックを入れると、マウスを動かす速度によってポインタの移動距離が 変わります。速くマウスを動かしたときは遅く動かしたときよりカーソル の移動距離が長くなります。

# **⑤**ダブルクリック

ダブルクリック速度を変更できます。

❺表面校正

マウスを置く場所の表面のデータを収集し、適切なDPIに変更します。

## バックライト設定

マウス本体のSANWA SUPPLYロゴのバックライトの設定ができます。

## 1.「バックライト設定」をクリックします。

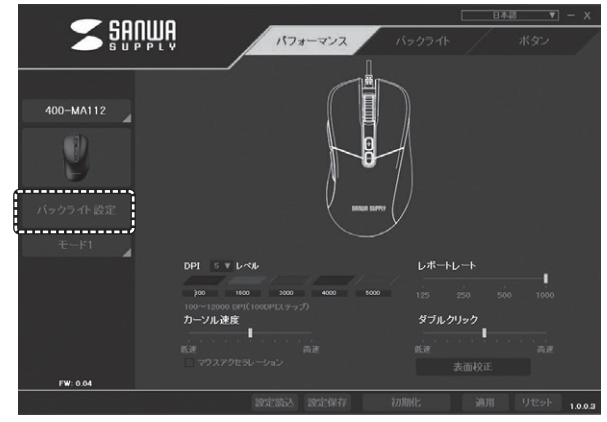

2.「マウスマーク」をクリックし、各種設定を行います。

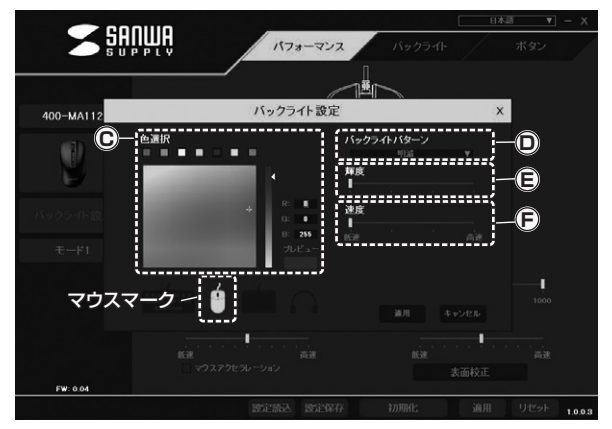

- C 色選択
- ライトの色を選びます。

ライトの点灯・点滅などのパターンを選びます。

- E) 輝度
- ライトの明るさを変更できます。
- ⑦ 速度 ライトの切替わる速度を変更できます。

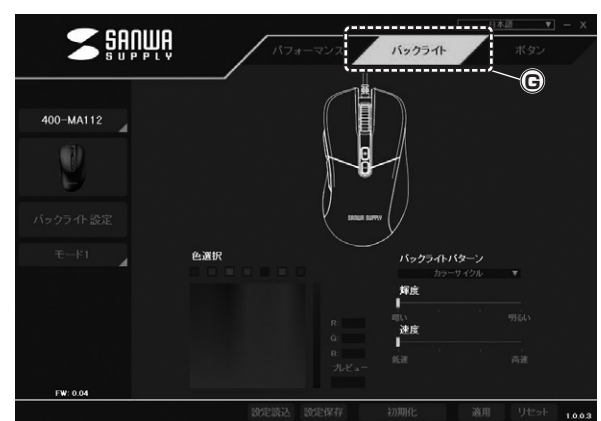

© 「バックライト」タブ こちらでも同様の設定が可能です。

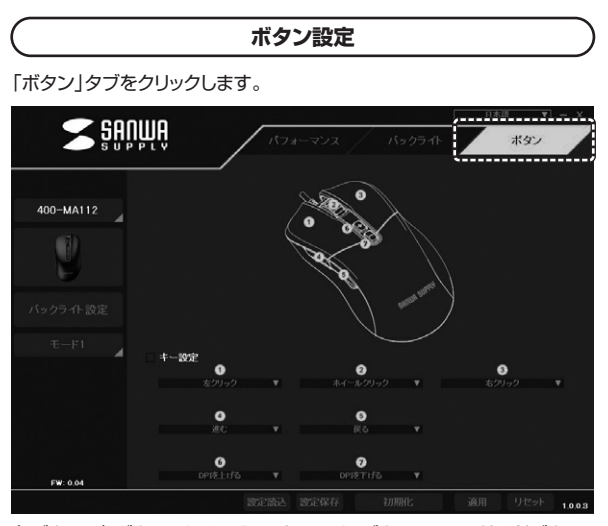

左ボタン、右ボタン、ホイール(スクロール)ボタン、2つのサイドボタン、 2つのカウント切替えボタン、それぞれに機能の割り当てができます。

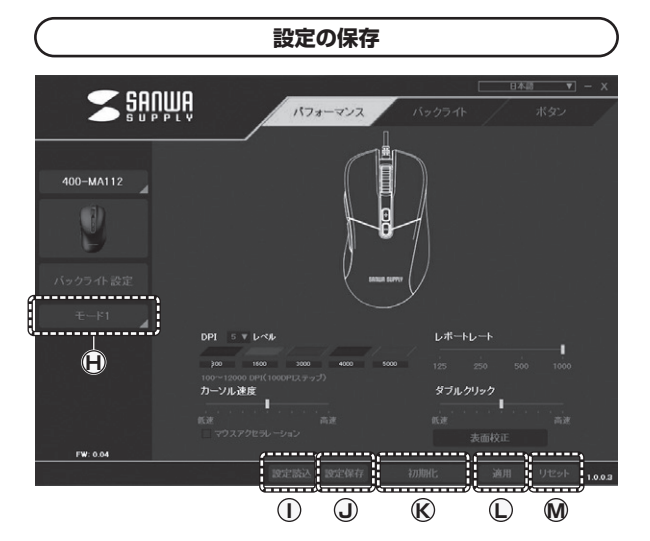

### (**H**) = − ×1~5

設定内容をモード1~5の5パターンに割り当てできます。タブから割り 当てたモードを選択すれば、すぐに設定を変更することができます。

#### ①設定読込

保存した設定を選択して読み込んで、設定を変更することができます。

#### (J)設定保存

各設定後、ここをクリックすれば設定が保存されます。 ※(用)で選択されてれいるモードに割り当てて保存します。

#### (₭)初期化 初期設定に戻します。

〕適用 設定内容を確定します。

MUセット 設定内容をリセットします。

# 7. 「故障かな…」と思ったら

#### Q.マウスカーソルやスクロールの動きがスムーズでない。

光を反射する素材、ガラスなどの透明な素材の上や、規則正しいパターン Α. の上でご使用の際は、トラッキング性能が低下する場合があります。

#### Q.Internet Explorerでスクロールがスムーズに動かない。

A. Internet Explorerを起動し、「ツール」→「インターネットオプション」→「詳 細設定」で「スムーズスクロールを使用する」のチェックをはずしてください。

#### Q.Windowsのディスプレイモードに出ているトゥルーカラーを選択する とスクロールの動きがおかしくなった。

- 1.ハイカラーモードを選択してください。 Α.
- 2.トゥルーハイカラーでは、CPUからデータを伝えるのに時間が かかるため、スピードコントロールの動きが遅くなります。

# 8.保証規定

1)保証期間内に正常な使用状態でご使用の場合に限り品質を保証しております。万 ー保証期間内で故障がありました場合は、弊社所定の方法で無償修理いたします ので、保証書を製品に添えてお買い上げの販売店までお持ちください。

- 2)次のような場合は保証期間内でも有償修理になります。
- (1)保証書をご提示いただけない場合。 (2)所定の項目をご記入いただけない場合、あるいは字句を書き換えられた場合。
- (3)故障の原因が取扱い上の不注意による場合。
- (4) 故障の原因がお客様による輸送移動中の衝撃による場合。
   (5) 天変地異、ならびに公害や異常電圧その他の外部要因による故障及び損傷の場合。
   (6) 譲渡や中古販売、オークション、転売などでご購入された場合。
- 3)お客様ご自身による改造または修理があったと判断された場合は、保証期間内で の修理もお受けいたしかねます
- 4)本製品の故障、またはその使用によって生じた直接、間接の損害については弊社は その責を負わないものとします。 5)本製品を使用中に発生したデータやプログラムの消失、または破損についての補
- 償はいたしかねます。

6)本製品は医療機器、原子力設備や機器、航空宇宙機器、輸送設備や機器などの人 命に関わる設備や機器、及び高度な信頼性を必要とする設備や機器やシステムな どへの組み込みや使用は意図されておりません。これらの用途に本製品を使用さ れ、人身事故、社会的障害などが生じても弊社はいかなる責任も負いかねます 7)修理ご依頼品を郵送、またはご持参される場合の諸費用は、お客様のご負担となり ます

8)保証書は再発行いたしませんので、大切に保管してください。 9)保証書は日本国内においてのみ有効です。

保証書 サンワサプライ株式会社 型番: 400-MA112 シリアルナンバー: お客様・お名前・ご住所・TEL 販売店名・住所・TEL 扣当者名 保証期間1年 お買い上げ年月日 年 月 日

本取扱説明書の内容は、予告なしに変更になる場合があります。

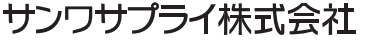

BI/AJ/YHDaU

ver.1.0